## **SUBDIVISION PRE 1994 SEARCH:**

Your legal is:

Lot\_\_\_\_ Block\_\_\_\_\_ Subdivision\_\_\_\_\_

Start by clicking on the online subdivision index (1848-1994).

Next, find the appropriate book to search in by clicking the list of subdivisions link.

## Locating which book your Subdivision is in

You can use this list of Subdivisions to find out book and page your subdivision is on: **HERE** Subdivisions are in alphabetical order. If you were looking for "A H Gibson Plat of Mukwonago" subdivision, you would want to look in South book number 2 on page 137 as shown below.

Once you find your subdivision write down your plat book and page number.

Plat Book\_\_\_\_\_ Page Number\_\_\_\_\_

| SUBDIVISION NAME                | PLAT CARD | PLAT BOOK | PAGE |
|---------------------------------|-----------|-----------|------|
| A Bit of Kent                   | 39/32     | South 5   | 580  |
| A D Wilson Addition to Waukesha | 12/60     | North 3   | 20   |
| A H Gibson Plat of Mukwonago    | 8/28      | South 2   | 137  |
| A M Clarks Plat                 | 2/21      | North 6   | 612  |
| A W Developelle Let C Dile D    | 6/40      | North 7   | 100  |

ı.

Now you can click on the plat book that corresponds with your legal and find the page number.

## North Books:

1 2 3 3NA 4 5 6 7 8 9 10 11

## South Books:

1 2 2SA 3 3SA 4 5 6 7 8 9

580

| 000   |     |     |      |     |      |     |             |     |      |     |      |     |      |      |      |       |      |      |      |      |      |     |      |     |      |      |      |      |      |       |      |   |
|-------|-----|-----|------|-----|------|-----|-------------|-----|------|-----|------|-----|------|------|------|-------|------|------|------|------|------|-----|------|-----|------|------|------|------|------|-------|------|---|
|       |     | 0   |      | ,   | 0    |     | т           | RAG | ст   | IND | EX   | OF  | LO   | тs   | AN   |       | BLO  | ск   | s II | N C  | 2,   | Bı  | t    | h   | ,2   | les  | t    | D    | (1.  | t.    | : .  |   |
| Val   | 39  | Ľ   | lat  | 0   | lap. | 32  | au,         | 13  | 3    |     | -    |     | DEE  | DS   | 13.  | ren   | in   | ent  | t #  | - y. | 25.  | 500 | 2    | 1   | eco  | rd   | ed   | u    | 19-  | = //- | 111. | 2 |
| BLOCK | LOT | VOL | PAGE | VOL | PAGE | VOL | PAGE        | VOL | PAGE | VOL | PAGE | VOL | PAGE | VOL  | PAGE | VOL   | PAGE | VOL  | PAGE | VOL  | PAGE | VOL | PAGE | VOL | PAGE | VOL. | PAGE | VOL. | PAGE | VOL   | PAGE |   |
| 1     | 1   | 13  | 1529 | 29  | 905  | 32  | 657         | 36  | 322  | 576 | 123  | 622 | 591  | 1034 | 1272 | 3 134 | 127  | 1231 | 185  |      |      |     |      |     |      |      |      |      |      |       |      |   |
|       | 2   | 13  | 1529 | 29  | 905  | 32  | <i>L5</i> 7 | 38  | 482  | 801 | 199  |     |      | ,    |      |       |      |      |      |      |      |     |      |     |      |      |      |      |      |       |      |   |

Once you find the page write down your vol and page number to use for your search in Public Access.

| 580   |     |     |      |     |      |     |      |     |      |     |      |     |      |      |      |      |      | ,    |      |      |      |     |      |     |      |     |      |      |        |      |      | 1                |
|-------|-----|-----|------|-----|------|-----|------|-----|------|-----|------|-----|------|------|------|------|------|------|------|------|------|-----|------|-----|------|-----|------|------|--------|------|------|------------------|
|       |     |     |      |     |      |     | т    | RAG | сти  | IND | EX   | OF  | LC   | TS   | AN   |      | BLC  | ск   | s II | N C  | 2    | Bı  | t    | 1   | 2    | Ken | t    |      | (1.    | H.   |      |                  |
| Val   | 39  | l   | lat  | 2   | lg.  | دو  | au,  | 13  | 3    |     |      |     | DEE  | DS   | B.   | seu  | in   | eni  | t#   | 4 8. | 25   | 50  | 0    | Ľ   | eco  | rd  | ed   | a    | ug-    | -11. | 197  | 2                |
| BLOCK | LOT | VOL | PAGE | VOL | PAGE | VOL | PAGE | VOL | PAGE | VOL | PAGE | VOL | PAGE | VOL  | PAGE | VOL  | PAGE | VOL. | PAGE | VOL. | PAGE | VOL | PAGE | VOL | PAGE | VOL | PAGE | VOL. | PAGE   | VOL  | PAGE |                  |
| 1     | 1   | 13  | 152  | 29  | 905  | 32  | 657  | 36  | 322  | 576 | 123  | 622 | 591  | 1034 | 122  | 3 13 | 127  | 1231 | 185  |      | 1000 |     |      |     |      |     |      |      | 20.000 |      |      | - North Contract |
|       | 2   | 13  | 1529 | 29  | 905  | 32  | L57  | 38  | 482  | 801 | 199  |     |      | ,    |      |      |      |      |      |      | 4    | -   |      |     |      |     |      |      |        |      |      |                  |

Next go to Public Access and put in the vol (volume/book) and page in the search field like below.

| General                     |                |        |
|-----------------------------|----------------|--------|
| Date Filed From: mm/dd/yyyy | To: mm/dd/yyyy | Select |
| Instrument # From:          | То:            |        |
| Book: 1231                  | Page: 185      |        |
| Document Type:              |                |        |

Finally click "view" to see an image of the document. From here you can view.

| #       | Image  | - | Instrument #<br>Book-Page | Date Filed | Date<br>Recorded | Document Type   |
|---------|--------|---|---------------------------|------------|------------------|-----------------|
| 1       | E View |   | <u>1946524</u>            | 03/15/1994 | 03/15/1994       | MORTGAGE - BANK |
| Dunie C | ·      |   | Others Ochieres           |            |                  |                 |

If you would like to purchase a copy add it to the basket by clicking the button as highlighted below.

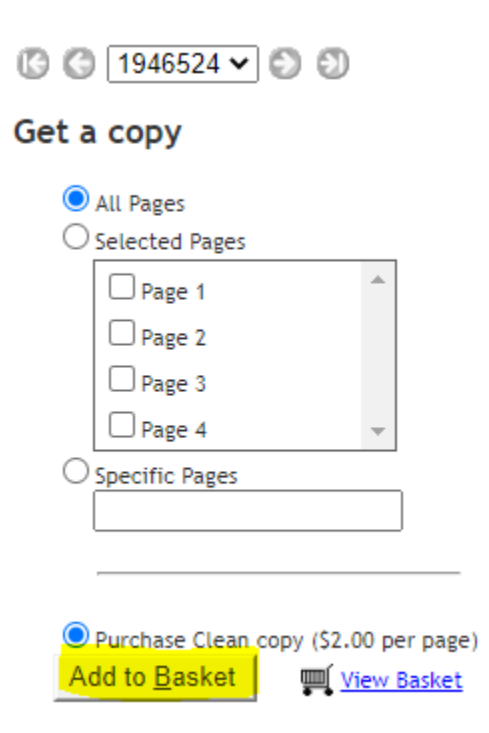

If in the office, see clerk to pay and receive your copies.

If at home, download and save to your computer then print.